### DataViz 5 What Proportion of Published Results in your Field are Reproducible?

Teo Lip Peng Raymond (<u>lippeng.teo.2019@mitb.smu.edu.sg</u>) Data Visualisation Link (Tableau Public) – <u>https://public.tableau.com/profile/raymondteo#!/vizhome/DataViz5\_ReproducibilityUncertainty/Dashboard</u>

## 1. Critiques and Suggestions for Current Visualisations

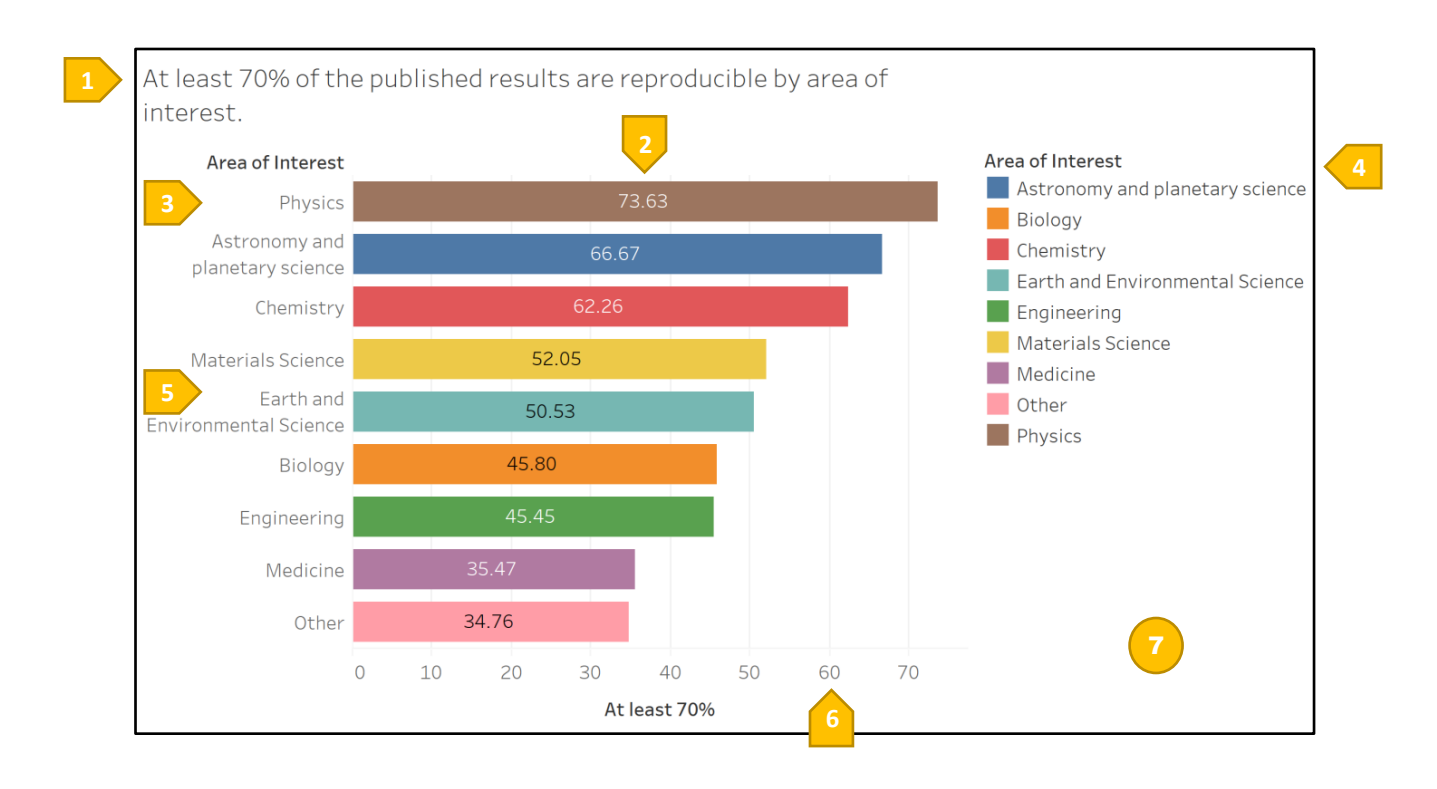

| Clari | ty                                                                                                    |                                                                                                    |
|-------|----------------------------------------------------------------------------------------------------|----------------------------------------------------------------------------------------------------|
| SN    | Critique                                                                                                    | Suggestion                                                                                              |
| 1.    | Graph is referring to the question on "Proportion of<br>published results" by computing the percentage of<br>respondents who selected 70% and higher, grouped<br>by their area of interests. However, the 70% is an<br>arbitrary number which does not reflect statistical<br>measures and why it was chosen in the first place.<br>This manner of visualisation also ignored the<br>proportion of respondents who choose less than<br>70%. | Explore using statistical values to depict the survey results.                                          |
| 2.    | The simple percentage does not reflect the number<br>of respondents for each area of interests, which<br>could be a small sample size where each response<br>will carry a higher weightage.                                                                                                    | Explore using statistical values to depict the survey results.                                          |
| 3.    | It is redundant to colour the bars distinctly to<br>represent different area of interests as the bars are<br>easily well defined by the axis labels. Similarly as<br>such, the legends are redundant.                                                                                                    | Use single colour to depict the bars, or use similar colour gradations to depict the percentage ranges. |

| 4.  | Legend is sorted alphabetically and not following<br>the nested sort order of the data, which makes it<br>difficult to cross-reference the bars and legend. | Sort legend following the same manner that the [Are of Interests] field is nested sorted by. |
|-----|----------------------------------------------------------------------------------------------------|----------------------------------------------------------------------------------------------|
| Aes | thetics                                                                                                    |                                                                                              |
| SN  | Critique                                                                                                    | Suggestion                                                                                   |
| 5.  | Generally, clear use of fonts, font sizes and layout<br>with most important messages in the top left<br>quadrant. Text are not truncated.                   | Follow and format to ensure so.                                                              |
| 6.  | Good axis marks in tens and grid lines to facilitate easy readings and context of bar lengths.                                                              | Follow and format to ensure so.                                                              |
| 7.  | Not efficient use of space, with much white spaces<br>in the top right and bottom right segments.                                                           | Remove the legend. Optimise use of space.                                                    |

# 2. Proposed Design

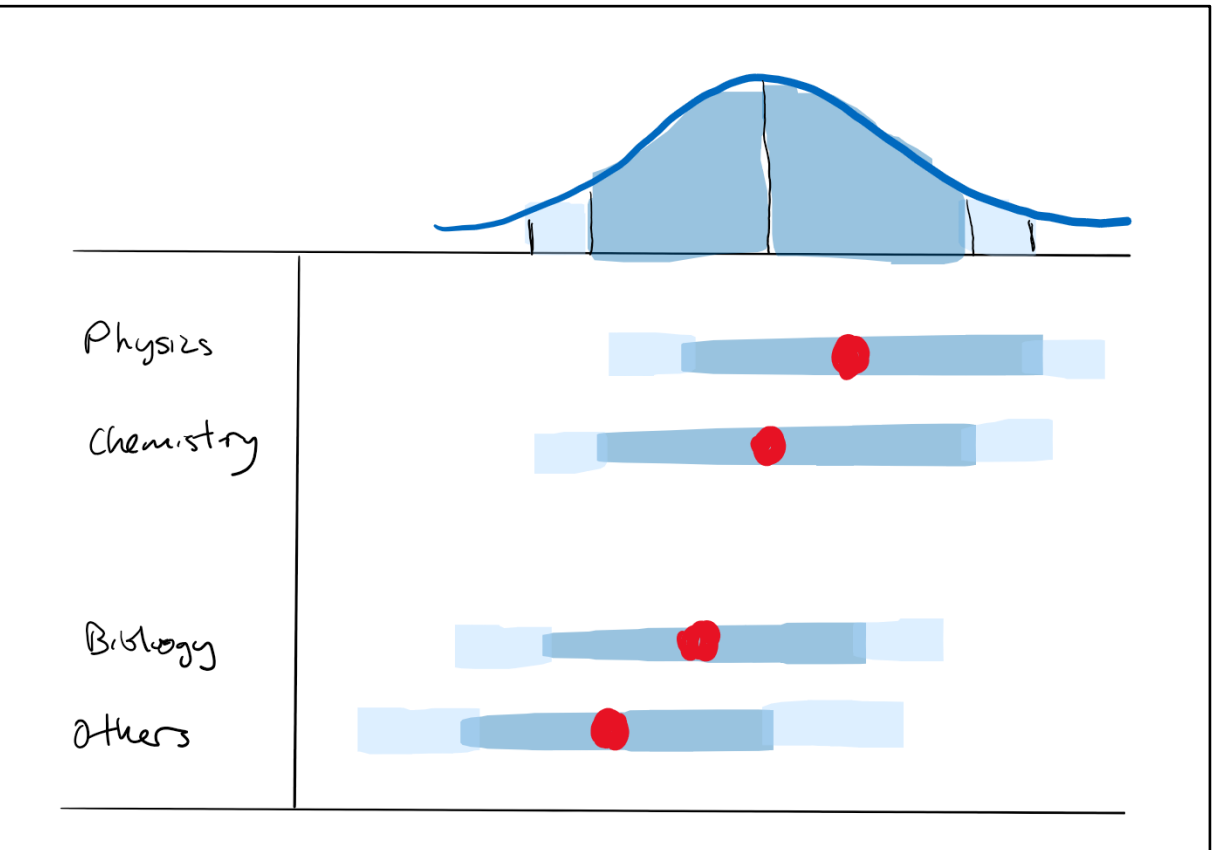

# 3. Data Visualisation Steps

| Dat<br>Prej | a<br>paration                                        |                                                                                                    |                            |
|-------------|------------------------------------------------------|----------------------------------------------------------------------------------------------------|----------------------------|
| S<br>N      | Area                                                 | Action                                                                                                    |                            |
| 1.          | Extract<br>relevant<br>columns<br>of data<br>source. | Extract only columns A, V, CM to DO.<br>1,576 records total.                                                                                                    |                            |
| 2.          | Rename<br>fields to<br>match                         | Original Header<br>'In your opinion, what proportion of published results in your field are<br>reproducible? i.e. the results of a given study could be replicated exactly | Renamed Header<br>response |

| graph<br>text. | or reproduced in multiple similar experimental systems with variations of experimental settings such as materials and experimental model) |       |
|----------------|----------------------------------------------------------------------------------------------------|-------|
|                | Which of the following best describes your area of interest?                                                                              | field |

| Tab | leau Works                                                                                                    |                                                                                                    |
|-----|----------------------------------------------------------------------------------------------------|----------------------------------------------------------------------------------------------------|
| SN  | Area                                                                                                    | Action                                                                                                    |
| 1.  | Import Excel Worksheet and create an extract of the data.                                                                                                    | Select an "Extract" of the Connection to facilitate uploading as Tableau Public does<br>not support external files.<br>Connection<br>Cive © Extract  <br>Extract will include all data.                  |
| 2.  | Select all columns after [field]<br>and Merge Mismatched Fields<br>to create a new [subfield] for<br>drilling down of the main [field].<br>Create new Worksheet<br>"ErrorBars". | Abc     Abc       Sheet1     Sheet1       field     Other area of       Other     Interferon       Other     communicati       Pivot     Pivot       Other     Neurophysio       Merge Mismatched Fields |
| 3.  | [response] -<br>Change Data Type to Number<br>(decimal)<br>Convert to Measure                                                                                                   |                                                                                                    |
| 4.  | Create new Calculated Field<br>[mean]                                                                                                    | SUM([response])/SUM([Number of Records])                                                                                                    |
| 5.  | Create new Calculated Field<br>[zvalue_95]                                                                                                    | 1.959964                                                                                                    |
| 6.  | Create new Calculated Field [zvalue_99]                                                                                                    | 2.575829                                                                                                    |
| 7.  | Create new Calculated Field<br>[ci_95]                                                                                                    | [zvalue_95]*(STDEV([response])/sqrt(COUNT([Number of Records])))                                                                                                    |
| 8.  | Create new Calculated Field<br>[ci_99]                                                                                                    | [zvalue_99]*(STDEV([response])/sqrt(COUNT([Number of Records]))                                                                                                    |
| 9   | Create new Calculated Field<br>[lower_95]                                                                                                    | [mean]-[ci_95]                                                                                                    |
| 10. | Create new Calculated Field<br>[lower_99]                                                                                                    | [mean]-[ci_99]                                                                                                    |
| 11. | Create new Calculated Field [upper_95]                                                                                                    | [mean]+[ci_95]                                                                                                    |
| 12. | Create new Calculated Field<br>[upper_99]                                                                                                    | [mean]+[ci_99]                                                                                                    |
| 13. | Drag [Measure Values] and<br>[field] to the Columns and Rows<br>shelves                                                                                                    | III Columns     Measure Values       III Rows     field                                                                                                    |
| 14. | Remove unwanted Measure<br>Values, leaving these.                                                                                                    | Measure Values<br>AGG(upper_99)<br>AGG(lower_99)<br>AGG(upper_95)<br>AGG(lower_95)                                                                                                    |

#### SMU Classification: Restricted

| 1 Г | Change Markata Lines              | Marka                                  |                         |                     |                 |
|-----|-----------------------------------|----------------------------------------|-------------------------|---------------------|-----------------|
| 15. |                                   | warks \$                               |                         |                     |                 |
|     | Ctrl+Drag [Measure Names] to      | ∼ Line 💌                               |                         |                     |                 |
|     | Path card.                        |                                        |                         |                     |                 |
|     | Ctrl+Drag [Measure Names] to      | Colour Size Label                      | Edit Colours [Measure N | lames]              |                 |
|     | Colour card. Edit Colours         | Detail Tooltin Path                    | Select Data Item:       |                     |                 |
|     |                                   |                                        | upper_99                |                     |                 |
|     |                                   |                                        | lower_99                |                     |                 |
|     |                                   | Measure Na =                           | upper_95                |                     |                 |
|     |                                   |                                        | lower_55                |                     |                 |
| 16  | Drag [moan] to Columns shalf      |                                        | pasure Values           | AGG(mean)           |                 |
| 10. | Select Dual Axis and Synchronise  |                                        |                         | //ad(madi/)         |                 |
|     | Axis                              | III Rows                               | la                      |                     |                 |
|     | Change type to Circle             |                                        |                         |                     |                 |
| 17  | Nosted cort [field] using [maan]  |                                        |                         |                     |                 |
| 17. | in Descending order.              | Sort [field]                           | ×                       |                     |                 |
|     |                                   | Sort By                                |                         |                     |                 |
|     |                                   | Nested                                 | Ŧ                       |                     |                 |
|     |                                   | Sort Order                             |                         |                     |                 |
|     |                                   |                                        |                         |                     |                 |
|     |                                   | Descending                             |                         |                     |                 |
|     |                                   | Field Nome                             |                         |                     |                 |
|     |                                   | mean                                   | •                       |                     |                 |
|     |                                   |                                        |                         |                     |                 |
|     |                                   | Aggregation                            |                         |                     |                 |
|     |                                   | Custom                                 | •                       |                     |                 |
|     |                                   | 1 Clear                                |                         |                     |                 |
|     |                                   | 0 Cical                                |                         |                     |                 |
|     |                                   |                                        |                         |                     |                 |
| 18. | Adjust size of line and circle to |                                        |                         |                     |                 |
|     | match display.                    |                                        |                         |                     |                 |
| 19  | Format axis scale to percentage   | Automatic                              | Percentage              | Automatic           | Percentage      |
| 15. | with 0 decimal places             | Number (Standard)                      | Decimal places:         | Number (Standard)   | Decimal places: |
|     | Format fields to porcentage       | Number (Custom)<br>Currency (Standard) | 0                       | Currency (Standard) | 2               |
|     | with 2 desired places             | Currency (Custom)                      |                         | Currency (Custom)   |                 |
|     | with 2 decimal places.            | Percentage                             |                         | Percentage          |                 |
|     |                                   | Custom                                 |                         | Custom              |                 |
|     |                                   |                                        |                         |                     |                 |
| 20. | Analysis > Totals > Show Column   |                                        |                         |                     |                 |
|     | Grand Totals                      |                                        |                         |                     |                 |
|     | Analysis > Totals > Column        |                                        |                         |                     |                 |
|     | Totals to Top                     |                                        |                         |                     |                 |

 $\times$ 

Edit Axis [Measure Values]

21. Fixed x-axis range to start at 0 and end at 1. Rename x-axis to "Results Reproducible".

| General                                                                                     | Tick Marks                                 |
|---------------------------------------------------------------------------------------------|--------------------------------------------|
| Range Automatic Uniform axis range for all rows or o Independent axis ranges for each Fixed | ☑ Include zero<br>columns<br>row or column |
| Fixed start 👻                                                                               | Fixed end 👻                                |
| 0                                                                                           | 1                                          |
| Scale<br>Reversed<br>Logarithmic<br>Positive Symmetric<br>Axis Titles                       |                                            |
| Title<br>Results Reproducible                                                               |                                            |
| Subtitle<br>Subtitle                                                                        | Automatic                                  |

### 22. Format Columns Grid Lines.

| Sheet  | Row     | s | Colu | umns   |       | Filters |
|--------|---------|---|------|--------|-------|---------|
| Lines  |         |   |      |        |       |         |
| Grid   | Lines:  |   |      |        | ~     |         |
| Zero   | Lines:  |   |      | Nor    | ne    |         |
| Trend  | Lines:  | - |      |        |       |         |
| Ref    | Lines:  | - |      |        |       |         |
| Drop   | Lines:  |   |      |        | _     |         |
| Axis R | lulers: |   |      |        |       |         |
| Axis   | Ticks:  |   |      |        |       |         |
|        |         |   | M    | ore co | lours |         |
|        |         | - |      |        | ļ     | 100%    |

| 23. | Edit Tooltips to include [Number                     | Edit Tooltip X                                                                                              |  |
|-----|------------------------------------------------------|----------------------------------------------------------------------------------------------------|--|
|     | of records].                                         | Segoe UI       II       III       IIII       IIIIIIIIIIIIIIIIIIIIIIIIIIIIIIIIIIII                           |  |
|     |                                                      | Show tooltips Responsive - Show tooltips instantly  Include command buttons                                 |  |
|     |                                                      | ✓ Allow selection by category       Reset     Preview       OK     Cancel                                   |  |
| 24. | Duplicate "ErrorBars" to new Worksheet "ErrorBars2". | III Columns <ul> <li>Measure Values</li> <li>AGG(mean)</li> <li>Rows</li> <li>subfield</li> <li></li> </ul> |  |

|     | Replace Rows shelf with                               |                                                                                                    |                                                                                                    |
|-----|-------------------------------------------------------|----------------------------------------------------------------------------------------------------|----------------------------------------------------------------------------------------------------|
|     | measure [subfield]                                    |                                                                                                    |                                                                                                    |
| 25. | Create new Dashboard and<br>layout accordingly.       | Item hierarchy<br>Dashboard<br>V ()) Tiled<br>V ()) Horizontal<br>V ()) Tiled<br>() B Tiled<br>() B Tiled<br>() B TrorBars<br>() B ErrorBars2<br>() A Original article: https://<br>() A DataViz Makeover #5 |                                                                                                    |
| 26. | Create new Dashboard Filter                           | Edit Filter Action                                                                                                    | ×                                                                                                    |
| 20. | Action to show subfield details<br>of selected field. | Name: Filter1   Source Sheets   Dashboard   FrorBars   FrorBars2     Target Sheets   Dashboard   ErrorBars   ErrorBars   FrorBars2                                                                           | Run action on:       Hover       Select       Menu       Run on single select only       Clearing the selection will:       Leave the filter       Show all yalues       Exclude all values |
|     |                                                       | Target Filters                                                                                                    |                                                                                                    |
|     |                                                       | Selected Fields   All Fields                                                                                                    |                                                                                                    |
|     |                                                       | Source Field Target Field                                                                                                    | Target Data Source       Edit       Remove       OK       Cancel                                                                                                    |

## 4. Final Data Visualisation Output

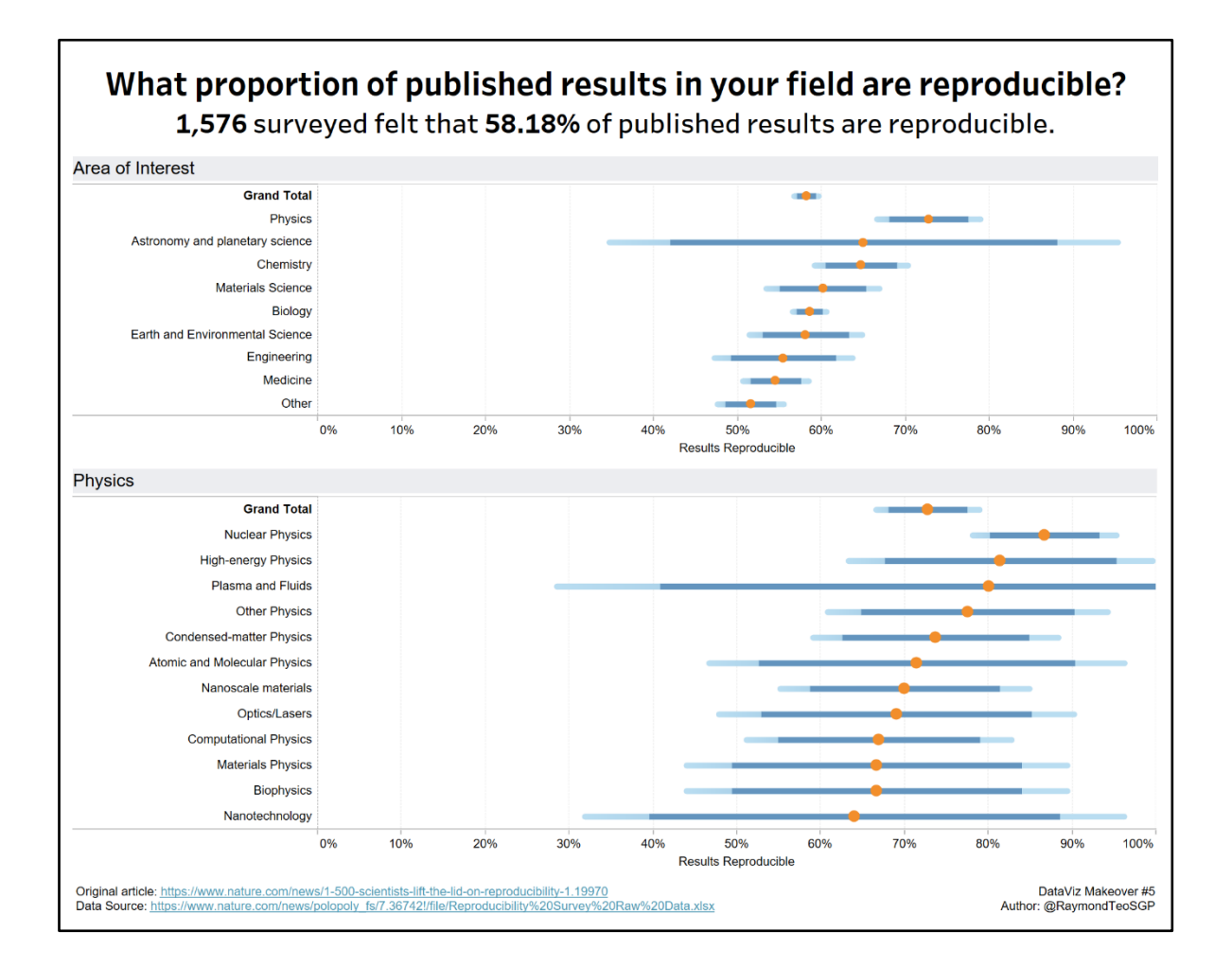

### Insights

SN Insight

A

1. 1,576 were surveyed. They are confident that 58.18% of the published results are reproducible, at a small standard error.

| ea of Interest                                          |                   |  |                    |                              |                    |
|---------------------------------------------------------|-------------------|--|--------------------|------------------------------|--------------------|
|                                                         | Grand Total       |  | ••                 |                              |                    |
| Physics<br>Astronomy and planetary science<br>Chemistry |                   |  | Area of Interests: | All                          |                    |
|                                                         |                   |  |                    | Number of Respondent<br>Mean | :: 1,576<br>58 18% |
| М                                                       | laterials Science |  |                    |                              | 50.10%             |

The lower 99% confidence interval is 56.71%, which is greater than 50%. This shows that it is of significance that the results are reproducible (greater than 50%).

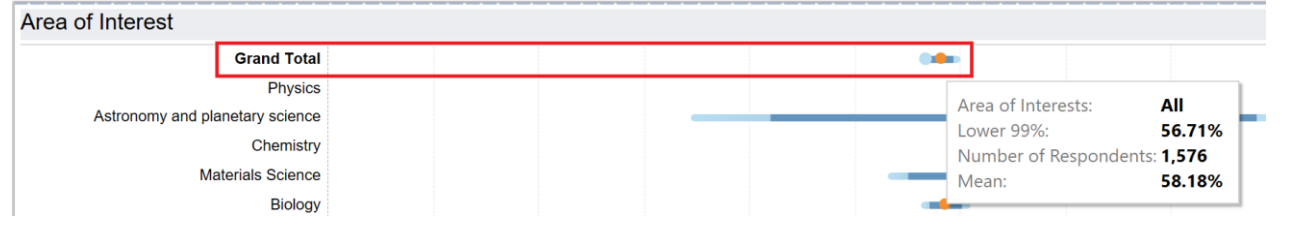

2. Physics has the highest mean that 56.71% of the published results are reproducible, followed by the rest as ranked in descending order of the mean.

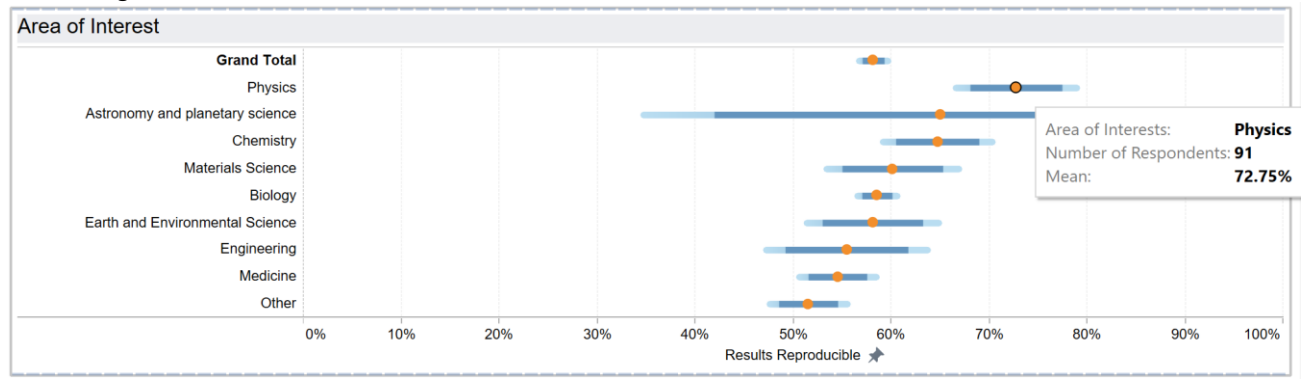

However, Astronomy and planetary science has a small sample size of 6 respondents only. As a result, the confidence interval is very wide. It should probably be combined with the Other category rather than be analysed on it's own. Area of Interest

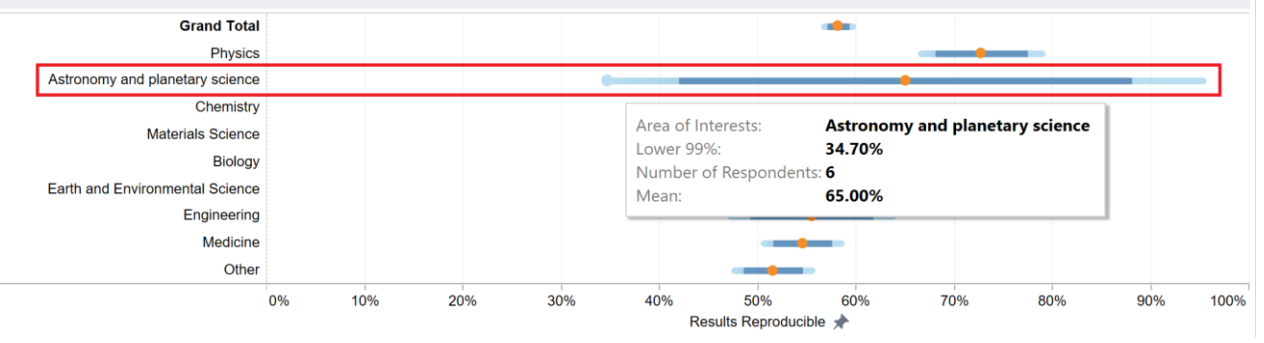

3. When clicking any area of interests, the dashboard action will drill down to the sub – area of interests to display their means and error bars below. This is to allow looking at a lower level of details to understand the composition better.

However, at the sub – area of interests level, most of the sample sizes are small and should not be analysed using the normal distribution. Some of the sub – area of interests has only 1 respondent due to the niche area. Engineering

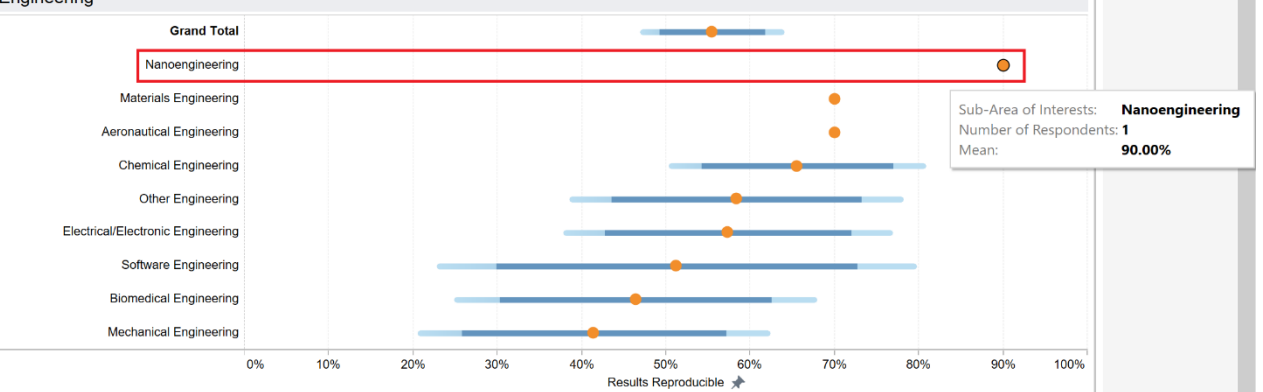

4. Am not able to reproduce the probability distribution curve currently as it is not a standard chart in Tableau and requires R extensions.